# SHANDS JACKSONVILLE ACTIVESYNC - iOS

### Step 1:

From the home screen, tap on Settings

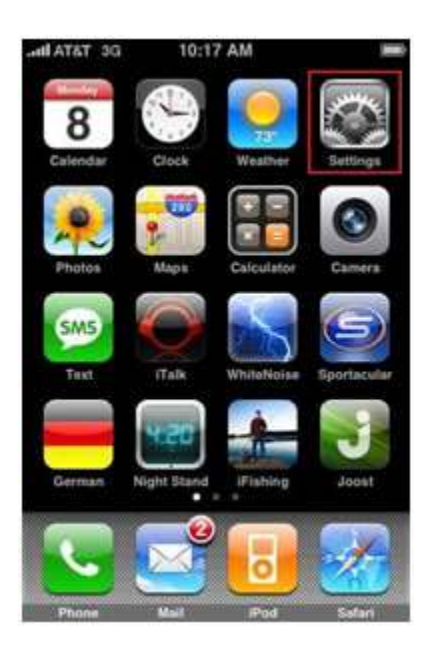

## Step 2:

In the Settings menu, Click on Mail, Contacts, Calendars.

| DE TATA In   | 10:17 AM     | -        |  |  |
|--------------|--------------|----------|--|--|
| Settings     |              |          |  |  |
| 🥦 Airplar    | ne Mode      | OFF      |  |  |
| 🛜 Wi-Fi      |              | off >    |  |  |
| 🥘 Fetch      | New Data     | Push >   |  |  |
| Sound        | s            | >        |  |  |
| 🔯 Brightness |              | >        |  |  |
| Wallpa       | iper         | >        |  |  |
| Genera       | al           | ,        |  |  |
| 🔄 Mail, C    | ontacts, Cal | endars > |  |  |

#### Step 3:

Within Mail, Contacts, Calendars click on your UF/Shands Exchange Account

| DE TATA In.             | 10:17 AM   |            |
|-------------------------|------------|------------|
| Settings Ma             | il. Contac | ts. Calend |
| Accounts                |            |            |
| UF<br>Mail, Contacts, I | Calendars  | >          |
| Add Accou               | nt         | >          |
| Mail                    |            |            |
| Show                    | 50 Recent  | Messages > |
| Preview                 |            | 2 Lines >  |
| Minimum F               | ont Size   | Medium >   |
| Show To/Co              | : Label    | OFF        |
| Ask Before              | Deleting   | OFF        |

## Step 4:

Within your UF/Shands Exchange Account, click on Account Info

| OC TATA In   | 10:17 AM  |          | - |
|--------------|-----------|----------|---|
| Mail         | UF        |          |   |
| Exchange A   | ctiveSync |          |   |
| Account Inf  | 0         |          | > |
| Mail         |           | ON       |   |
| Contacts     |           | ON       |   |
| Calendars    |           | ON       |   |
| Mail days to | sync      | 3 Days 🗲 |   |
| De           | lete Acco | unt      |   |

## Step 5:

Within **Account**, click on **Server**. Once this is selected, please change *autodiscover.shandsjacksonville.com* or *swa.shandsjacksonville.com* to **mail.ufandshandsjax.org** 

## Step 6:

Once completed, press **Done** in the top right hand corner to save the new server name.

For additional support, please contact 904-244-7828 to create a help request.